## Tilbakestilling av klokken

Still inn klokkeslett med "CLOCK ADJUST" fra menyen.

1 Trykk på MENU for å vise menyen.

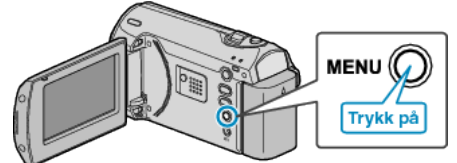

2 Velg "CLOCK ADJUST" med ZOOM/SELECT-spaken og trykk på OK.

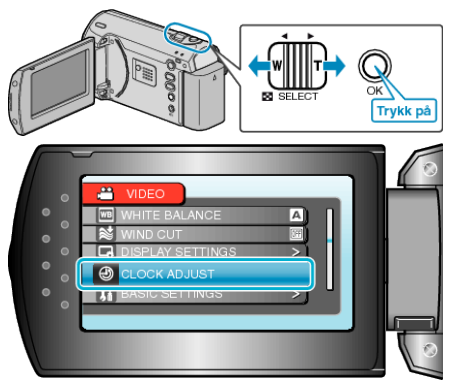

3 Velg "CLOCK SETTING" og trykk på OK.

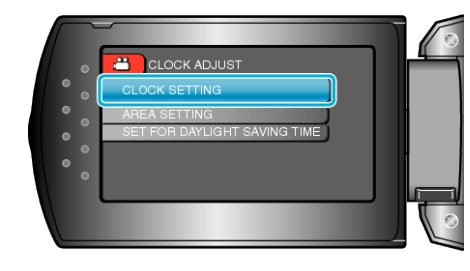

4 Still inn dato og klokkeslett.

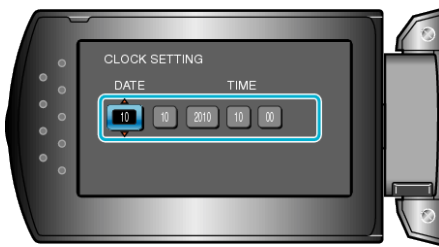

- Bruk knappen +/- til å justere år, måned, dag, time og minutt i rekkefølge.
  - +: Øker tallet.
  - -: Minsker tallet.

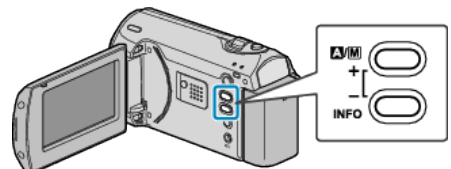

- Bruk spaken ZOOM/SELECT for å flytte markøren.
- Etter innstilling av dato og klokkeslett, trykk på OK.
- 5 Velg regionen du er i med knappen +/- og trykk OK.

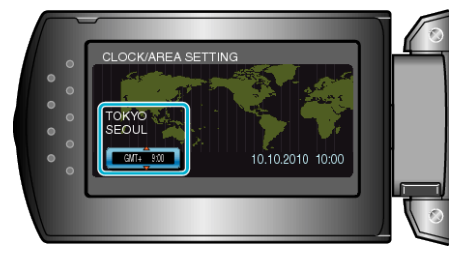

- Navnet på byen og tidsforskjellen vises.
- Trykk på OK etter at fargen for valgt region endres.